# SAMSUNG FIID

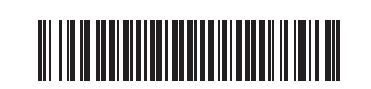

ଣ 🔘

Speake

## Screen Elements

## Български

- допълнителна информация. Вижте описанията на предходната страница. Проверка на компонентите

# Части

- екранът се включва. INFC панел
- осъществи връзка. оматично имейл адрес. 🚯 Бутон Захранване
- Сензор за движение
- изключва продукта. Елементи на екрана

- IMPORT
- EXPORT Можете да експор
- Samsung Electronics

# Nederlands

- waar u het product hebt gekocht.
- Onderdelen Penhouder
- NFC-pad in te voeren. Aan/Uit-knop
- schermheveilig schermvullende modus te verlater
- Bewegingssensor te schakelen. Schermelementen

- IMPORT

- inhoud.
- FXPORT U kunt uw aai
- specificaties van het apparaat

# Quick Setup Guide

# **WM55H**

- The colour and the appearance may differ depending on the product, and the content in the manual is subject to change without prior notice to improve the performance. - Download the user manual from the website for further details.
- http://www.samsung.com/displaysolutions

## Checking the Components

- (1) Quick Setup Guide (2) Warranty card (Not available in some locations) (3) Regulatory guide (4) Power cord (5) Touch Pen X 2 (6) USB cable (7) Cover Terminal
- Contact the vendor where you purchased the product if any components are missing.

Components may differ in different locations

## Parts

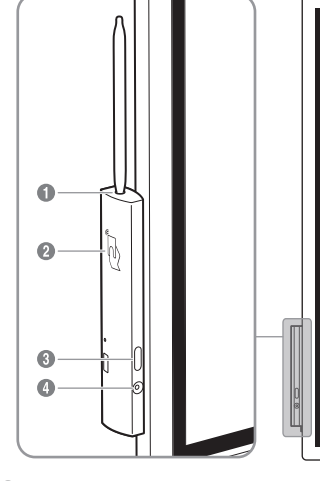

#### Pen holde Keep the touch pen in place

When the product is turned off and you lift the pen from the pen holder, the screen turns on. When the product is in the screen saver mode and you lift the pen from the pen holder, the screen turns on.

- 2 NFC pad
- Tag your mobile device to the NFC pad for connection. - In writing mode, an NFC tagging can automatically perform Smart View or Screen Mirroring on your mobile device - This function is supported only on Android 8.0 Oreo
- version or later of Samsung mobile devices. Tag an NFC card to the NFC pad to enter an email address automatically.
- While creating an email, an email address is automatically entered if it is read from the encoded NFC

Solutions

Check whether the screen is broken

WM55H

Make sure that the product is not exposed to direct sunlight

55 CLASS (54.6 inches / 138.7 cm)

1209.60 mm (H) x 680.40 mm (V)

Temperature : 0 °C - 40 °C (32 °F - 104 °F)

Temperature : -20 °C – 45 °C (-4 °F – 113 °F)

Humidity: 10% - 80%, non-condensing

lumidity : 5% – 95%, non-condensing

- This is a class A product. In a domestic environment this product may cause radio interference in which case the user may be

For information on Samsung's environmental commitments and product-specific regulatory obligations, e.g. REACH, WEEE,

Batteries, visit http://www.samsung.com/uk/aboutsamsung/samsungelectronics/corporatecitizenship/data\_corner.html

AC100-240V~ 50/60Hz

different countries.

tag.

lssues

Troubleshooting Guide

Touching does not work when

Fouches break, reaction speed

Size

Display area

Operating

Storage

For detailed device specifications, visit the Samsung Electronics website.

required to take adequate measures.

Contact SAMSUNG WORLD WIDE

Customer Care Centre

\*3000 Цена в мрежата

0800-SAMSUNG (0800-7267864)

0800 111 31, Безплатна телефонна линия

8009 4000 only from landline, toll free

Samsung Electronics Czech and Slovak, s.r.o. V Parku 2323/14,

800 - SAMSUNG (800-726786)

045 620 202

02-201-24-18

055 233 999

072 726 786

148 00 - Praha 4

707 019 70

800-7267

030-6227 515

Web site: http://www.samsung.com

Area

ALBANIA

AUSTRIA

**BELGIUM** 

BOSNIA

BULGARIA

CROATIA

CYPRUS

DENMARK

ESTONIA

FINLAND

CZECH

ноті

HDMI connection is used.

gets slow, and so on

Specifications

Model Name

Power Supply

Environmental

considerations

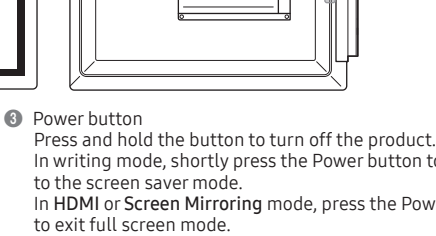

When the product is connected to a PC, make sure that the PC screen is in the full screen mode (landscape).

Check whether the TOUCH OUT port on the product is connected to a USB port on the PC using a USB cable.

Refer to the label at the back of the product as the standard voltage can vary in

The terms HDMI and HDMI High-Definition Multimedia Interface, and the HDMI Logo are trademarks

Area

FRANCE

GERMANY

GREECE

HUNGARY

ITALIA

LATVIA

LITHUANIA

LUXEMBURG

MONTENEGRO

NETHERLANDS

NORWAY

IRELAND (EIRE)

or registered trademarks of HDMI Licensing LLC in the United States and other countries.

In writing mode, shortly press the Power button to switch In HDMI or Screen Mirroring mode, press the Power button

4 Motion sensor Detects user's motions to turn the product on or off. or ensuring normal operation of the motion sensor, do not nstall the product in a place exposed to direct sunlight. Do not hide the front of the motion sensor with an object. When there are any foreign substances on the motion sensor, wipe them with a soft cloth.

|          | 00                         |   |
|----------|----------------------------|---|
|          |                            |   |
|          |                            |   |
|          |                            |   |
|          | <b>3</b> —<br><b>4</b> ——三 |   |
|          | ⑤—□<br>⑥— <sup>↑</sup>     |   |
|          |                            |   |
|          |                            |   |
|          | 0                          |   |
|          | (*)                        |   |
|          |                            |   |
|          |                            | 7 |
| <b>8</b> |                            | Î |
|          |                            |   |
|          |                            |   |
|          |                            | * |

Iview the screen of a mobile device or laptop connected to the product, or import data such as images from a connected USB or network drive

EXPORT

Print your created rolls.

network drive.

Customer Care Centre

\*8000 (apel in retea)

808 207 267

011 321 6899

0034902172678

0771 726 786

444 77 11

801-172-678\* lub +48 22 607-93-33\*

08008-726-78-64 (08008-SAMSUNG) Apel GRATUIT

\* (opłata według taryfy operatora)

0800 - SAMSUNG (0800-726 786)

080 697 267 (brezplačna številka)

0800 726 78 64 (0800-SAMSUNG)

0330 SAMSUNG (7267864)

FXPORT

O Export your created rolls to a connected USB device.

Export your created rolls to a registered and connected

Share your screen with selected devices

6

- 2 Share your creations in various ways. Share your screen with selected devices.
- This menu is only visible in SCREEN SHARE mode.
- Manage and change the rolls and settings.
- 6 Move or edit the created rolls for each page.
- Output Output
- If any page editing actions such as page adding, deleting, and moving are found,  $\langle n / \rho \rangle$  is reset.  $\langle n / \rho \rangle$  can be performed up to 20 times for each individual. Scroll the page breaking line to move the roll.
- Scroll the black area to move the roll.

## IMPORT

or network drive You can capture the screens you want from the imported

- Displays the screen from a mobile device by using Smart View or Screen Mirroring function
- USB device
- saved from the device and only supported by FLIP devices. Supportable image file formats: JPG, BMP, PNG, MPO

- ② Displays your laptop screen imported using HDMI
- Import images, native FLIP files, and documents from a
- Import images, native FLIP files, and documents from a
- The native FLIP format (.iwb) refers to files that are directly

|               | IMP            | ORT         |            |     |
|---------------|----------------|-------------|------------|-----|
|               |                |             | $\bigcirc$ |     |
|               |                | USB         |            |     |
|               | IMPORT         | EXPORT      |            |     |
| n viou the co | roop of a mobi | la davica c |            | 1+0 |

- nection or WiFi display

|                                 |               |                             | $\checkmark$                                   |          |                                                        |                |             |              |     |
|---------------------------------|---------------|-----------------------------|------------------------------------------------|----------|--------------------------------------------------------|----------------|-------------|--------------|-----|
| MOBILE                          | LAPTOP        | USB                         | NETWORK DRIVE                                  |          | EMAIL                                                  | PRINT          | USB         | SCREEN SHARE | Ν   |
| 0                               | 2             | 3                           | 4                                              |          | 0                                                      | 0              | 6           | ġ            |     |
|                                 | IMPORT        | EXPORT                      |                                                |          |                                                        | LIM            | PORT EXP    | PORT         |     |
| an view the sc<br>oduct, or imp | reen of a mob | ile device o<br>as images f | or laptop connected to<br>from a connected USE | —<br>) Y | ou can expor                                           | rt your create | ed rolls in | various way  | /S. |
| work drive.                     |               |                             |                                                | •        | <ol> <li>Send your created rolls via email.</li> </ol> |                |             |              |     |

- network drive.

Supported document file formats: DOC, PPT, PDF

Area

POLAND

PORTUGAL

ROMANIA

SLOVAKIA

SLOVENIA

SWEDEN

TURKEY

UK

SWITZERLAND

SPAIN

SERBIA

Make sure that there are no foreign substances on the screen surface. the pr content.

Customer Care Centre

80111-SAMSUNG (80111 726 7864) only from land line

(+30) 210 6897691 from mobile and land line

0680SAMSUNG (0680-726-7864)

800-SAMSUNG (800.7267864

01 48 63 00 00

06196 77 555 77

0818 717100

8000-7267

261 03 710

8-800-77777

020 405 888

088 90 90 100

21629099

## Кратко ръководство за инсталиране

 Цветът и външният вид може да се различават в зависимост от продукта, а съдържанието на ръководството подлежи на пром без предизвестие с цел подобряване на работата.

Изтеглете Ръководството за потребителя от уебсайта за

(1) Кратко ръководство за инсталиране (2) Гаранционна карта (не се предлага на някои места) (3) Регулаторно ръководство (4) Закранващ кабел (5) Сензорна писалка X 2 (6) USB кабел (7) Капаче на терминала Свържете се с продавача, от който сте закупили продукта, ако откриете Възможно е компонентите да са различни за различните региони.

Дръжте сензорната писалка на мястото й. Когато продуктът е изключен и вдигнете писалката от държача й.

- Когато продуктът е в режим на скрийнсейвър и вдигнете исалката от държача й, екранът се включва.
- Доближете мобилното си устройство до NFC четеца, за да се Лоближете NFC картичка до NFC пластината, за да въведете
- Чатиснете и задоъжте бутона, за да изключите поолукта В режим за писане натиснете за кратко бутона Power (Захранва
- за да превключите към режим на скрийнсейвър. В HDMI или Screen Mirroring режим натиснете бутона за
- ахранване, за да излезете от режим на цял екран. Разпознава движенията на потребителя, за да включва или
- Вижте екрана на мобилно устройство или лаптоп, свързани към продукта, или импортирайте данни, например изображения, от свързано USB или мрежово устройство.
- Оподеляйте творенията си по различни начини Споделете своя екран с избрани устройства.
   – Това меню е достъпно само в режим SCREEN SHARE.
- О Управлявайте и променяйте списъците и настройките
- Преместете или редактирайте създадените списъци за всяка страни
   Отменете или изпълнете отново последното действие. Ако бъдат открити действия, свързани с редактиране на
- страниците, като например добавяне, изтриване и преместване на страници, (</br> 🕡 Превъртете разделителната линия на страницата, за да
- придвижите списъка. (1) Превъртете черната зона, за да придвижите списъка.
- Можете да видите екрана на мобидно устройство или даптоп свързани към продукта, или да импортирате данни, напри изображения, от свързано USB или мрежово устройство. Можете ла снимате екраните, които желаете, от импортираното
- MOBILE, LAPTOP, USB, NETWORK DRIVE

#### ирате създадените списъци по различни начин EMAIL, PRINT, USB, SCREEN SHARE, NETWORK DRIVE

- Това е продукт от клас А. В битова среда този продукт може д нова с продукт от клас на отнова средатови продукт може да потребителя да вземе адекватни мерки. За информация относно ангажимента към околната среда
- и специфичните за продукта регулаторни задължения на Samsung, например директивите REACH, WEEE, директивата за батериите, посетете http://www.samsung.com/uk/aboutsamsung
- samsungelectronics/corporatecitizenship/data\_corner.html За подробни спецификации на устройства посетете уеб сайта на

## Beknopte installatiehandleiding

## De kleur en het uiterlijk kunnen afwijken, afhankelijk van het product

- Ook kan de inhoud van de handleiding zonder voorafgaand bericht worden gewijzigd om de prestaties te verbeteren. Download de gebruikershandleiding van de website voor meer details. Raadpleeg de beschrijvingen op de vorige pagina.
- De componenten controleren
- (1) Beknopte installatiehandleiding (2) Garantiekaart (Niet overal beschikbaar) (3) Voorschriften (4) Netsnoer (5) Aanraakpen X 2
- (6) USB-kabel (7) Aansluitingenklepje Indien er componenten ontbreken, neemt u contact op met de leverancier De componenten kunnen verschillen, afhankeliik van de locatie
- Houd de aanraakpen op haar plaats. Wanneer het product uitgeschakeld is en u de pen uit de penhouder haalt, wordt het scherm ingeschakeld. Wanneer het product in schermbeveiligingsmodus is en u de pen uit houder haalt, wordt het scherm ingeschakeld
- Tag uw mobiel apparaat met het NFC-pad voor verbinding Tag een NFC-kaart op het NFC-pad om automatisch een e-mailadres
- Houd de knop ingedrukt om het product uit te schakelen. Druk in schrijfstand kort op de aan/uit-knop om te schakelen naar de
- nasstand. Druk in HDMI- of Screen Mirroring-modus op de aan/uit-knop om de
- Detecteert de bewegingen van de gebruiker om het product in of uit
- Bekijk het scherm van een met het product verbonden mobiel apparat of laptop, of importeer gegevens zoals afbeeldingen van een verbonden USB- of netwerkschijf. aties on diverse manieren delen
- Deel uw scherm met geselecteerde apparaten.
   Dit menu is alleen zichtbaar in SCREEN SHARE-modus.
- De lijsten en instellingen beheren en wijzigen.
   Verplaats of bewerk de aangemaakte lijsten voor elke pagina.
- 6 De laatste bewerking ongedaan maken of opnieuw uitvoerer
- Als paginabewerkingen worden gevonden zoals het toevoegen wissen en verplaatsen van een pagina, wordt (>/>> gereset. Scrol met de scheidingslijn van de pagina om de lijst te verplaatsen Scrol het zwarte gebied om de lijst te verplaatsen.
- U kunt het scherm van een met het product verbonden mobiel apparaat of laptop bekijken, of gegevens zoals afbeeldingen van een verbonden USB- of netwerkschijf importeren. – U kunt de gewenste schermen vastleggen vanaf de geïmporteerde
- MOBILE, LAPTOP, USB, NETWORK DRIVE

#### akte liisten op diverse manieren exporteren EMAIL, PRINT, USB, SCREEN SHARE, NETWORK DRIVE

- Dit is een product van klasse A. In een huiselijke omgeving kan dit product radio-interferentie veroorzaken, waarbij de gebruiker mogelijk passende maatregelen moet treffen.
- Meer informatie over het ecologisch engagement van Samsung en productspecifieke voorschriften, bv. REACH, WEEE, batterijen, vindt u op http://www.samsung.com/uk/aboutsamsung/samsungelectronics corporatecitizenship/data corner.html
- Raadpleeg de website van Samsung Electronics voor de gedetailleerde

## Hrvatski Kratki vodič za postavljanje

Boja i izgled mogu se razlikovati ovisno o proizvodu, a sadržaj ovoc

Čeština

Části

Držák pera

Ovpínač

stáhnout z webu.

Kontrola příslušenství

Příručka pro rychlou instalaci

Podrobnosti naleznete v popisu na předchozí stránce.

V případě chybějícího příslušenství se obraťte na prodejce

vané součásti se mohou lišit podle oblas

Nechte dotykové pero na místě.

z držáku, zapne se obrazovka.
Podložka NFC

spořiče obrazovky.

Senzor pohybu

uživatele.

stránek.

IMPORT

FXPORT

Suomi

Vvtvořené ro

Prvky obrazovky

Barva a vzhled se mohou lišit podle výrobku. Obsah příručky může

být změněn bez předchozího upozornění za účelem zlepšení výkonu

Další podrobnosti naleznete v uživatelské příručce, kterou si můžete

(1) Příručka pro rychlou instalaci (2) Záruční list (V některých zemích není

Pokud je produkt vypnutý a dojde k vytažení pera z držáku, zapne se

Pokud je produkt v režimu spořiče obrazovky a dojde k vytažení pera

Po připevnění karty NFC k podložce NFC dojde k automatickému zadání e-mailové adresy.

Krátkým stisknutím vypínače v režimu psaní přepněte do režimu

Stisknutím tlačítka napájení v režimu HDMI nebo Screen Mirroring ukončíte režim celé obrazovky.

Ozobrazte si obrazovku mobilního zařízení nebo notebooku připojeného k produktu nebo importujte data, například obrázky, z

Různé způsoby sdílení vašich výtvorů.
 Sdílejte svoji obrazovku s vybranými zařízeními.
 Tato nabídka je viditelná pouze v režimu SDÍLENÍ OBRAZOVKY.

Správa a změny rolovacích seznamů a nastavení.
 Přesunujte nebo upravujte vytvořené rolovací seznamy jednotlivých

Při jakékoli úpravě stránky, například při přidání, odstranění nebo přesunutí, se funkce 🦘 / 🎓 resetuje.

Rolovací seznam lze procházet posouváním oddělovací čáry stránky.

8 Rolovací seznam lze procházet posouváním černé oblasti.

Můžete si zobrazit obrazovku mobilního zařízení nebo notebook

E-MAIL, TISK, USB, SDÍLENÍ OBRAZOVKY, SÍŤOVÁ JEDNOTKA

Jedná se o produkt třídy A. V domácím prostředí může tento produkt

Informace o závazcích společnosti Samsung vůči životnímu prostředí a regulačních povinnostech vztahujících se na produkt, např. REACH, WEEE, baterie, naleznete na webu http://www.samsung.com/uk/

aboutsamsung/samsungelectronics/corporatecitizenship/data corner.

Podrobné specifikace telefonu naleznete na webu Samsung Electronics

Tuotteiden väri ja ulkoasu saattavat vaihdella, ja käyttöoppaan

(1) Pika-asetusopas (2) Takuukortti (Ei saatavilla joillain alueilla)

(3) Säädösopas (4) Virtajohto (5) Kosketuskynä X 2 (6) USB-kaapeli

Jos pakkauksesta puuttuu jokin osa, ota yhteyttä siihen jälleenmyyjään

Kun tuote on sammutettuna ja nostat kynän kynänpitimestä, näyttö

Kun tuote on näytönsäästötilassa ja nostat kynän kynänpitimestä.

Yhdistä matkapuhelin laitteeseen viemällä älvpuhelin lähelle NFC-

Anna sähköpostiosoite automaattisesti viemällä NFC-kortti lähelle

Kirioitustilassa virtapainikkeen painaminen lyhvesti siirtää laitteen

HDMI- tai Screen Mirroring -tilassa voit poistua koko näytön tilasta

tietokoneen näyttökuva, tai tuo kuvia tai muita tietoja yhdistetystä

toja, kuten sivun lisäämisiä

Sammuta tuote painamalla painiketta jonkin aikaa.

Tunnistaa käyttäjän liikkeet tuotteen käynnistämistä ja

Näytä tuotteeseen yhdistetyn mobiililaitteen tai kannettava

– Tämä valikko on näkyvissä vain NÄYTÖN JAKO -tilassa. Hallitse ja muuta luetteloita ja asetuksia.

Voit näyttää tuotteeseen yhdistetyn mobiililaitteen tai kannettavan

Voit kaapata haluamasi näyttökuvat tuodusta sisällöstä.

MOBIILILAITE, KANNETTAVA TIETOKONE, USB, VERKKOASEMA

SÄHKÖPOSTI, TULOSTA, USB, NÄYTÖN JAKO, VERKKOASEMA

Tietoja Samsungin ympäristösitoumuksista ja tuotekohtaisista

Lisätietoja laitteiden ominaisuuksista on Samsung Electronicsin

Tämä on luokan A tuote. Tämä tuote saattaa aiheuttaa radiohäiriöitä

http://www.samsung.com/uk/aboutsamsung/samsungelectronics/

asuinympäristöissä, jolloin käyttäjä saattaa joutua tekemään korjaavia

ikeudellisista velvoitteista, kuten REACH, WEEE ja akut, on osoitteessa

neen näyttökuvan, tai tuoda kuvia tai muita tietoja yhdistetystä

Siirrä luomasi jokaisen sivun luettelot tai muokkaa niitä.

- Saat lisätietoja lataamalla käyttöoppaan sivustosta

t vysokofrekvenční rušení a v takovém případě musí uživatel

připojeného k produktu nebo importovat data, například obrázky, z připojeného USB nebo síťového disku.

Z importovaného obsahu můžete zachytit požadované obrazovky

připojeného USB nebo síťového disku.

7rušení nebo opětovné provedení poslední akce

MOBIL, NOTEBOOK, USB, SÍŤOVÁ JEDNOTKA

dniknout odpovídající opatřen

Pika-asetusopas

sisältöä voidaan laitteen toi ennakkoilmoitusta.

Osien tarkistaminen

(7) Liitinten suojus

jolta ostit laitteen

Kynänpidir

käynnistyy

Ø NFC-alusta

alustaa

O Virtapainike

Näytön osat

TUO

VIF

NFC-alustaa.

Osat

Lue edellisellä sivulla olevat kuvaukset.

Osat voivat olla erilaisia eri alueilla.

Pidä kosketuskynää paikallaan

ö käynnistyy

painamalla virtapainiketta

sammuttamista varten.

ISB- tai verkkoasemasta

Jos olemassa on sivun

USB- tai verkkoasemasta.

2 Voit jakaa luomuksiasi useilla tavoilla.

③ Jaa näyttö valittujen laitteiden kanssa.

6 Kumoa tai tee uudelleen edellinen toiminto.

poistamisia ia siirtämisiä. 🖘 🖉 nollautuu.

Siirrä luetteloa vierittämällä sivunvaihtoviiva

Siirrä luetteloa vierittämällä mustaa aluetta.

Voit viedä luomasi luettelot useilla tavoilla

corporatecitizenship/data\_corner.html

žňuje zapnutí či vypnutí monitoru na základě detekce pohybů

Připoite své mohilní zařízení přiložením k podložce NEC

Stisknutím a podržením tohoto tlačítka produkt vypnete

k dispozici) (3) Bezpečnostní pokyny a standardy (4) Napájecí šňůra (5) Dotykové pero X 2 (6) Kabel USB (7) Kryt

Dansk

Hurtig opsætningsvejledning

Der henvises til beskrivelserne på forrige side.

Kontrol med komponenterne

(6) USB-kabel (7) Coverterr

Hold touchpennen stille

deren, tænder skærmen

Strømknappen Hold knappen inde for at slå produktet fra.

sluk-knappen for at afslutte fuldskærm

tilsluttet USB-drev eller et netværksdrev.

6 Fortryd eller opdater den sidste handling.

tilsluttet USB-drev eller et netværksdrev.

MOBILE, LAPTOP, USB, NETWORK DRIVE

nødt til at tage de fornødne forholdsrealer.

Samsung Electronics.

Français

détails.

Pièces

Support de stylo

s'allume

2 Tablette NFC

une adresse e-mail.

Bouton d'alimentatio

Capteur de mouvement

produit.

Éléments d'écran

L'ECRAN.

IMPORTER

importé.

FXPORTER

de Samsung Electronics.

ænder skærmen

til NFC-enheden

Bevægelsessensor

Skærmelementer

IMPORT

EXPORT

komponenter

Penholde

NFC-enhed

Dele

- Farven og udseendet kan - afhængigt af produktet - være anderledes

Download brugervejledningen fra hjemmesiden for yderligere detaljer

(1) Hurtig opsætningsvejledning (2) Garantikort (ikke til rådighed visse

Kontakt forhandleren, hvor du købte produktet, hvis der mangler nogle

Når der slukkes for produktet, og du løfter pennen ud af holderen,

Når produktet er i pauseskærm-tilstand, og du løfter pennen ud af

Du skal tagge din mobile enhed til NFC-enheden for at oprette

For at indtaste en mailadresse automatisk skal du tagge et NFC-kort

I skrivetilstand skal du trykke hurtigt på tænd/sluk-knappen for at

skifte til pauseskærm. I tilstandene HDMI eller Screen Mirroring skal du trykke på tænd/

Få vist en skærm fra en mobil enhed eller en bærbar computer, der

Ø Del det, du har skabt på forskellige måder.
Ø Del din skærm med udvalgte enheder.
– Denne menu er kun tilgængelig i SCREEN SHARE-tilstand.

Administrere og ændre lister og indstillinger.
Flyt eller rediger de lister, du har oprettet for hver side.

er sluttet til produktet, eller importer data som f.eks. billeder fra et

Hvis der tilføjes, slettes eller flyttes rundt på sider, nulstilles 
✓/ //>
✓/ Scroll sideskiftlinjen for at bevæge listen.

Ø Scroll i det sorte område for at bevæge listen.

Du kan få vist en skærm fra en mobil enhed eller en bærbar compute

Du kan registrere de skærme, du vil, fra det importerede indhold.

Du kan eksportere de lister, du har skabt, på forskellige måder. • EMAIL, PRINT, USB, SCREEN SHARE, NETWORK DRIVE

- Dette er et produkt i klasse A. I et hjemligt miljø kan dette produkt

Du kan finde oplysninger om Samsungs miljømæssige forpligte

Guide de configuration rapide

Reportez-vous aux descriptions de la page précédente

vous avez acheté le produit. Les composants peuvent être différents suivant la région

d'alimentation pour quitter le mode plein écran

à nartir d'un lecteur LISB ou réseau connecté

④ Gérer et modifier les listes et les réglages.

Faire défiler la zone noire pour déplacer la liste

nages à partir d'un lecteur USB ou réseau connecté

MOBILE, ORDINATEUR PORTABLE, USB, LECTEUR RÉSEAU

Défaire ou refaire la dernière action.

Partager vos créations de différentes manières

8 Permet de partager votre écran avec les appareils sélection

Déplacer ou modifier des listes créées pour chaque page.

Si des actions de modification de page telles que l'ajout, la

Faire défiler la ligne de saut de page pour déplacer la liste.

suppression ou le déplacement de page, sont détectées, <\ / >> est

Vous pouvez visualiser l'écran d'un appareil mobile ou d'un ordinateur

portable connecté au produit, ou importer des données telles que des

- Ce produit est de classe A. Dans un environnement domestique, ce

produit peut provoquer des interférences radio, auquel cas l'utilisateur sera amené à prendre des mesures appropriées.

Pour toute information sur les engagements de Samsung en faveur de la protection de l'environnement et sur les obligations réglementaires adoptées, comme le règlement REACH, la directive WEEE, les

batteries, visitez la page http://www.samsung.com/uk/aboutsamsung/ samsungelectronics/corporatecitizenship/data\_corner.html

Pour les spécifications détaillées de l'appareil, veuillez visiter le site Web

- Vous pouvez capturer les écrans que vous souhaitez à partir du contenu

ter vos listes créées de différentes manièr E-MAIL, IMPRIMER, USB, PARTAGE DE L'ECRAN, LECTEUR RÉSEAU

Vérification des composants

retiré du support, l'écran s'allume

La couleur et l'aspect du produit peuvent varier en fonction du modèle,

et le contenu dans le manuel peut être modifié sans préavis pour des raisons d'amélioration des performances.

Téléchargez le manuel utilisateur du site Web pour obtenir plus de

(1) Guide de configuration rapide (2) Carte de garantie (Non disponible

(d) state at signal and a specific and a specific at the second and a specific at the second and a specific at the second and the second at the second at th

S'il mangue le moindre composant, contactez le revendeur auprès duquel

Maintenir le stylo tactile en place. Lorsque le produit est éteint et le stylo est retiré du support, l'écran

Lorsque le produit est en mode d'économie d'énergie et le stylo est

Approchez l'appareil mobile de la tablette NFC pour la connexion. Étiquetez une carte NFC sur le pavé NFC pour saisir automatiquement

Appuyez et maintenez enfoncé le bouton pour éteindre le produit.

En mode d'écriture, appuyez brièvement sur le bouton d'alimentation pour passer au mode d'économie d'énergie. En mode HDMI ou Screen Mirroring, appuyez sur le bouton

Détecte les mouvements de l'utilisateur pour allumer ou éteindre le

1 Visualiser l'écran d'un appareil mobile ou d'un ordinateur portable

- Ce menu est visible uniquement dans le mode PARTAGE DE

connecté au produit, ou importer des données telles que des image

og produktspecifikke lovmæssige forpligtelser, f.eks. REACH, WEEE,

batterier, ved at besøge http://www.samsung.com/uk/aboutsamsung, samsungelectronics/corporatecitizenship/data\_corner.html

Hvis du ønsker flere enhedsspecifikationer, skal du besøge webstedet

is forårsage radiointerferens, hvilket betyder, at brugeren blive

der er sluttet til produktet, eller importere data som f.eks. billeder fra et

Registrerer brugerens bevægelser for at tænde eller slukke produktet.

Komponenter kan variere på forskellige geografiske steder.

steder) (3) Lovgivningsmæssig vejledning (4) Strømkabel (5) Touchpen X 2

og indholdet i brugervejledningen kan ændres uden forudgående varsel for at forbedre ydelsen.

- priručnika podložan je promjeni radi poboljšanja performansi bez prethodne obavijesti.
- Dodatne informacije nalaze se u korisničkom priručniku koji možete preuzeti s web-mjesta. Pročitajte opise na prethodnoj stranici.
- Proviera komponenti
- (1) Kratki vodič za postavljanje (2) Kartica Jamstvo (Nije dostupno na
- nekim lokacijama) (3) Priručnik s regulatornim podacima (4) Kabel za napajanje (5) Dodirna olovka X 2 (6) USB kabel (7) Poklopac priključka Ako neke komponente nedostaju, obratite se dobavljaču kod kojeg ste Komponente se mogu razlikovati na različitim lokacijama.
- Diielovi
- Držač olovke
- uvajte dodirnu olovku na mjestu. Kada je uređaj isključen, a vi izvadite olovku iz držača, zaslon će se ukliučiti. Kada je proizvod u načinu čuvara zaslona, a vi izvadite olovku iz držača, zaslon će se uključiti
- NFC stanica Označite mobilni uređaj putem NFC stanice kako biste se povezali. Označite NFC karticu pomoću NFC stanice da biste automatski unijeli
- adresu e-pošte. Gumb za uključivanje/isključivanje
   Pritisnite i zadržite gumb da biste isključili uređaj.
- U načinu pisanja kratko pritisnite gumb za uključivanje/isključivanje u načinu HDMI ili Screen Mirroring pritisnite gumb za uključivanje ili
- isključivanje da biste napustili način prikaza na cijelom zaslonu Senzor kretanja Otkriva pokrete korisnika i u skladu s tim uključuje ili isključuje uređai.

### Elementi zaslona

- Pregledajte sadržaj zaslona na mobilnom uređaju ili prijenosnor računalu povezanom s proizvodom ili uvezite podatke, primjerice slike, s povezanog USB uređaja ili mrežnog pogona.
- dijelite svoje kreacije na različite načine. Operation of the state of the state of th Ovaj je izbornik vidljiv samo u načinu rada SCREEN SHARE
- Jpravljajte i mijenjajte popise i postavke emjestite ili uredite stvorene popise za svaku stranicu
- O Poništite ili ponovite posljednju radnju. Ako se pojave bilo kakve radnje poput dodavanja, brisanja i pomicanja stranica, <∖ / <> će se resetirati.
- Povucite crtu za razdvajanje stranica da biste pomaknuli popis. O Da biste pomaknuli popis krećite se po crnom području. IMPORT
- Sadržaj zaslona možete pregledati na mobilnom uređaju ili prijenos protection in the second second secon Možete snimiti željeni sadržaj zaslona iz uvezenog sadržaja

žete izvesti na različite načine

MOBILE, LAPTOP, USB, NETWORK DRIVE

## FXPORT

- EMAIL, PRINT, USB, SCREEN SHARE, NETWORK DRIVE
- Ovo je proizvod razreda A. U unutrašnjem okruženju ovaj proizvod može uzrokovati radijsku interferenciju koju će korisnik morati ukloniti poduzimanjem odgovarajućih mjera. Informacije o Samsungovom zalaganju za zaštitu okoliša i poštivanje regulatornih obaveza kojima podliježu pojedini proizvodi, npr. REACH, WEEE, baterije, pronađite na mrežnom mjestu http://www.samsung com/uk/abou
- amsung/samsungelectronics/corporatecitizenship data\_corner.html - Kako biste pročitali detaljne značajke uređaja, posjetite mrežne stranice
- tyrtke Samsung Electronics

## Eesti keel Kiirjuhend

 Värv ja välimus võivad olenevalt tootest erineda ja selle juhendi sisu võib ette teatamata muutuda, et tagada parem jõudlus Lisateabe saamiseks laadige kodulehelt alla kasutusiuhend

## Vaadake eelmisel lehel olevaid kirjeldusi.

Komponentide kontrollimine

## (1) Kirjuhend (2) Garantiikaart (Pole saadaval osades piirkondades) (3) Normatiivne juhend (4) Toitejuhe (5) Puutepliiats X 2 (6) USB-kaabel (7) Pesakate

- Kui mõni komponent on puudu, võtke ühendust edasimüüjaga, kellelt
- toote ostsite. Komponendid võivad erinevates asukohtades erineda.
- Osad Pliiatsihoidik
- Hoidke puutepliiatsit paigal Kui toode on välja lülitatud ja võtate pliiatsi pliiatsihoidikust välja
- ilitub ekraan sisse. Kui toode on ekraanisäästjarežiimis ja võtate pliiatsi pliiatsihoidikust välja, lülitub ekraan sisse. INFC-ala
- Ühendamiseks puudutage oma mobiilseadmega NFC-ala E-posti aadressi automaatseks sisestamiseks puudutage NFC aardiga NFC-ala.
- I Toitenupp Toote välialülitamiseks vajutage nuppu pikalt. /ajutage kirjutamisrežiimis korraks toitenuppu, et lülituda
- ekraanisäästja režiimile. Režiimis HDMI või Screen Mirroring vajutage täisekraanrežiimist iseks toitenuppu.
- 4 Liikumisandur Tuvastab kasutaia liikumist toote sisse- või välialülitamisek
- Kuva elemendid

gukettalt

Saate loodud re

- Vaadake tootega ühendatud mobiilsideseadme või sülearvuti ekraan või importige andmeid, nt pilte, ühendatud USB- või võrgukettalt. Saate oma loomingut mitmel moel jagada.
- Saate jagada kuva valitud seadmetega.
- See menüü on saadaval ainult režiimis SCREEN SHARE. streid ia seadeid
- Saate iga lehe jaoks loodud rolle teisaldada või redigeerida. 6 Saate viimase toimingu tagasi võtta või uuesti teha
- Kui leitakse mis tahes lehe muutmise toiminguid, nagu lehe lisamine kustutamine ja teisaldamine, siis AAA Saate kerida registri teisaldamiseks leheküljepiiri.
- Saate registri teisaldamiseks musta ala kerida. IMPORT
- Saate vaadata tootega ühendatud mobiilsideseadme või sülearvuti ekraani või importida andmeid, nt pilte, ühendatud USB- või
- Saate jäädvustada imporditud sisust soovitud kuvasid.
- MOBILE, LAPTOP, USB, NETWORK DRIVE EXPORT

EMAIL, PRINT, USB, SCREEN SHARE, NETWORK DRIVE

Samsung Electronics veebilehte.

See on A-klassi toode. Koduses keskkonnas võib see toode põhjustada raadiohäireid, mille korral võib kasutajal olla vaja sobivaid meetmeid

Teabe saamiseks Samsungi keskkonnaga seotud panuse ia tootenõ

Seadme täpsemate tehniliste andmete vaatamiseks külastage ettevõtte

regulatiivsete kohustuste, nagu REACH, WEEE ja akud, kohta külastage aadressi http://www.samsung.com/uk/aboutsamsu

samsungelectronics/corporatecitizenship/data\_corner.html

## Deutsch

### Kurzanleitung zur Konfiguration Farbe und Aussehen des Geräts sind geräteabhängig, und

- jederzeitige Änderungen am Inhalt des Handbuchs zum Zweck der Leistungssteigerung sind vorbehalten. Weitere Informationen finden Sie im Benutzerhandbuch, das Sie von der
- Website herunterladen können. Berücksichtigen Sie die Beschreibungen auf der vorherigen Seite.

## Überprüfen des Lieferumfangs

(1) Kurzanleitung zur Konfiguration (2) Garantiekarte (nicht überall (4) Netzkabel (5) Eingabestift X 2 (6) USB-Kabel (7) Anschlussabdeckung Wenn Komponenten fehlen, wenden Sie sich an den Anbieter, bei dem Sie das Gerät gekauft haben

#### Der Inhalt der Lieferkiste kann sich je nach Standort unterscheiden. Bauteile

#### Stiftehalter

- Halten Sie den Eingabestift auf seiner Position
- Wenn das Produkt ausgeschaltet ist und Sie den Stift aus dem Stiftehalter nehmen, schaltet sich der Bildschirm ein. Wenn das Produkt im Bildschirmschoner-Modus ist und Sie den Stift aus dem Stiftehalter nehmen, schaltet sich der Bildschirm ein.
- NFC-Feld Halten Sie Ihr Mobilgerät an das NFC-Feld, um eine Verbindung
- herzustellen Halten Sie eine NFC-Karte auf das NFC-Feld, um automatisch eine E-Mail-Adresse einzugeben 8 Netztaste
- Drücken und halten Sie die Taste, um das Produkt auszuschalten Drücken Sie im Schreibmodus kurz die Ein/Aus-Taste, um in den Bildschirmschoner-Modus zu wechseln. Drücken Sie im Modus HDMI oder Screen Mirroring die Ein/Aus-Taste,
- m den Vollbildmodus zu verlassen. Bewegungssensor
- Erkennt die Bewegungen des Benutzers und schaltet das Produkt

#### dadurch ein oder aus. Bildschirmelemente

- 1 Zeigen Sie den Bildschirm eines mit dem Produkt verbundenen Mobilgeräts oder Laptops an oder importieren Sie Daten, wie beispielsweise Bilder, von einem angeschlossenen USB oder Netzlaufwerk.
- Participation Control Provide A Control Providence Providence P
- Freigabe des Bildschirms f
  ür ausgew
  ählte Ger
  äte.

   Dieses Men
  ü ist nur im BILDSCHIRMFREIGABE-Modus sichtbar.
- Verwalten und ändern Sie die Listen und Einstellungen.
  Bewegen oder bearbeiten Sie die erstellten Listen für jede Seite. 6 Letzte Handlung rückgängig machen oder wiederholen

### Falls jegliche Seitenbearbeitungshandlungen wie das Hinzufügen, Löschen und Bewegen von Seiten erkannt werden, wird 🖘 / 🖈 zurückgesetzt. Scrollen Sie die Seitenumbruchslinie um die Liste zu bewegen

#### 8 Scrollen Sie den schwarzen Bereich, um die Liste zu bewegen. IMPORTIEREN

- Sie können den Bildschirm eines mit dem Produkt verbundenen Mobilgeräts oder Laptops anzeigen oder Daten, wie beispielsweise Bilder, von einem angeschlossenen USB oder Netzlaufwerk importieren
- Sie können die gewünschten Bildschirme von dem importierten Inhalt MOBIL, LAPTOP, USB, NETZLAUFWERK
- EXPORTIEREN
- Sie können Ihre erschaffenen Listen auf verschiedene Weiser
- E-MAIL, DRUCKEN, USB, BILDSCHIRMFREIGABE, NETZLAUFWERK
- Dies ist ein Produkt der Klasse A. In einer häuslichen Umgebung kann dieses Produkt Funkstörungen verursachen. In solchen Fällen obliegt es dem Nutzer, angemessene Maßnahmen zu ergreifen. - Für Informationen zum Umweltengagement und produktspezifischen regulatorischen Verpflichtungen von Samsung, z. B. REACH, WEEE, Batterien, besuchen Sie http://www.samsung.com/uk/aboutsamsu samsungelectronics/corporatecitizenship/data\_corner.html Detaillierte technischen Daten des Geräts finden Sie auf der Website von Samsung Electronics.

#### Português

## Manual de configuração rápida

- A cor e o aspeto podem diferir consoante o produto e os conteúdos do manual estão sujeitos a alterações sem aviso prévio, para melhorar o
- desempenho. - Transfira o manual do utilizador do website para obter mais informações.
- Consulte as descrições na página anterior

### Verificação dos componentes

(1) Manual de configuração rápida (2) Cartão de garantia (não disponíve nalguns locais) (3) Guia de regulamentação (4) Cabo de alimentação (5) Caneta Stylus X 2 (6) Cabo USB (7) Tampa do terminal ontacte o vendedor onde adquiriu o produto caso haja con falta. Os componentes podem variar em locais diferentes.

## Peças

## Suporte para a pen

- Mantenha a pen no sítio correto Se o produto estiver desligado e levantar a pen do respetivo suporte,
- o ecrã liga-se. Se o produto estiver no modo de proteção de ecrã e levantar a pen do
- petivo suporte, o ecrã liga-se. 2 Leitor NFC Associe o dispositivo móvel ao leitor NFC para estabelecer a ligação.
- Associe um cartão NFC ao leitor NFC para introduzir automaticamente m endereço de e-mail.
- Botão de alimentação Prima e mantenha premido o botão para desligar o produto
- No modo de escrita, prima brevemente o botão de alimentação para mudar para o modo de proteção de ecrã. No modo HDMI ou Screen Mirroring, prima o botão de alimentação para sair do modo de ecrã inteiro.
- ④ Sensor de movimento Deteta os movimentos do utilizador para ligar ou desligar o produto.

## Elementos do ecrã

- Visualize o ecrã de um dispositivo móvel ou de um computado portátil que esteja ligado ao produto, ou importe dados, tais como agens, a partir de uma unidade USB ou de uma rede que esteja
- Partilhe as suas criações de formas diferentes.
- Partilhe o seu ecrá com dispositivos selecionados.
   Este menu só é visível no modo PARTILHAR ECRÃ.
- Faca a gestão e altere as listas e as definições.
- Mova ou edite as listas criadas para cada página.
- 🚯 Anule ou refaça a última ação.
- Se surgirem ações de edição de página como adicionar, eliminar e mover,

#### O Desloque a área negra para mover a lista.

## IMPORTAR

Pode visualizar o ecrã de um dispositivo móvel ou de um computador portátil que esteja ligado ao produto, ou importar dados, tais como imagens, a partir de uma unidade USB ou de uma rede que esteja ligada. furar os ecrãs que pretende a partir do conteúdo importado TELEMÓVEL PORTÁTIL USB UNIDADE DE REDE

## EXPORTAR

- Pode exportar s listas criadas de formas diferentes. E-MAIL, IMPRIMIR, USB, PARTILHAR ECRÃ, UNIDADE DE REDE
- Este é um produto de classe A. Num ambiente doméstico, este produto
- noderá provocar interferência radioelétrica. Caso tal aconteça, o utilizador poderá ter de tomar medidas adequadas Para obter informações sobre os compromissos ambientais da Samsung e as obrigações regulamentares específicas do produto, por
- exemplo, REACH, WEEE e pilhas, visite http://www.samsung.com/uk/ aboutsamsung/samsungelectronics/corporatecitizenship/data\_corner.
- Para obter mais informações sobre as especificações do dispositivo, visite o website da Samsung Electronics.

## Ελληνικά Οδηγός γρήγορης εγκατάστασης

- Το χρώμα και η εμφάνιση ενδέχεται να διαφέρουν ανάλογα με το

προϊόν. Το περιεχάμενο αυτού του εγχειριδίου μπορεί να αλλάξει χωρίς προειδοποίηση, για λόγους βελτίωσης της απόδοσης. Πραγματοποιήστε λήψη του εγχειριδίου χρήσης από την τοποθεσία web για περισσότερες λεπτομέρειες. Ανατρέξτε στις περιγραφές που θα βρείτε στην προηγούμενη σελίδα.

Magyar

Részek

Tolltartó

Gyors telepítési útmutató

Az alkatrészek meglétének ellenőrzése

Az alkatrészek térségenként eltérhetnek.

Tartsa az érintőtollat a helyén.

csatlakoztatás céliából.

képernyőkímélő módba váltson.

NFC-panelhez.

Bekapcsoló gomb

Mozgásérzékelő

Képernyőelemek

szerkesztheti.

IMPORTÁLÁS

EXPORTÁLÁS

MEGHAJTÓ

html weboldalra

Srpski

Electronics honlapjára

poboljšanja performansi.

preuzmete sa veb-saita.

Provera komponenti

Držite olovku na mestu

olovke, ekran će se ukliučiti.

Ako neka kom

ovaj proizvod.

Držač olovke

se uključiti

INFC pločica

Ougme za napajanje

Genzor pokreta

Elementi ekrana

IMPORT

FXPORT

Samsung Electronics.

Delovi

Pogledajte opise na prethodnoj stranici.

(5) Olovka X 2 (6) USB kabl (7) Poklopac terminala

Komponente mogu da se razlikuju u zavisnosti od lokacije

A létrehozott listáit töhl

készüléket

Lásd a leírásokat az előző oldalon.

A termék színe és megjelenése a típustól függően eltérhet, és a

kézikönyv tartalma a teljesítmény javítása érdekében előzetes értesítés nélkül módosulhat.

További információért töltse le a felhasználói kézikönyvet a weboldalról.

(1) Gyors telepítési útmutató (2) Garanciakártya (Nem mindenhol érhető el) (3) Szabályozó útmutató (4) Tápkábel (5) Érintőtoll X 2 (6) USB kábel

Ha a készülék kikapcsolt állapotban van, és az érintőtollat elemeli a

Ha a készülék képernyő bekapcsol. Ha a készülék képernyőkímélő állapotban van, és az érintőtollat

Az e-mail-cím automatikus beírásához érintse az NFC-kártyát az

Írás módban nyomja meg röviden a bekapcsológombot, hogy

Tekintse meg a készülékhez csatlakoztatott mobileszköz vagy

Ossza meg képernyőjét a kiválasztott eszközökkel.
 Ez a menü csak a KÉPERNYŐMEGOSZTÁS módban jelenik meg.

6 A létrehozott képsorokat minden oldal esetén mozgathatja vagy

Görgesse az oldaltörési vonalat a tekercs mozgatásához

Megtekintheti a készülékhez csatlakoztatott mobileszköz vag

Δz importált tartalomból rögzítheti hármelvik képernyő:

E-MAIL, NYOMTATÁS, USB, KÉPERNYŐMEGOSZTÁS, HÁLÓZATI

laptop képernyőjét, vagy importáljon adatokat, például képeket egy

MOBILESZKÖZ, HORDOZHATÓ SZÁMÍTÓGÉP, USB, HÁLÓZATI MEGHAJTÓ

A Samsung környezetvédelmi elkötelezettségeivel és termékspecifikus

aboutsamsung/samsungelectronics/corporatecitizenship/data\_corner

Boja i izgled mogu da se razlikuju u zavisnosti od proizvoda, a sadržaj u

ovom priručniku podleže promenama bez prethodnog obaveštenja, radi

Dodatne informacije nalaze se u korisničkom priručniku koji možete da

Kada je proizvod iskliučen i izvučete olovku iz držača olovke, ekran će

Kada je proizvod u režimu čuvara ekrana i izvučete olovku iz držača

Označite NFC karticom NFC pločicu da biste automatski uneli adresu

Il režimima HDMI ili Screen Mirroring, pritispite dugme za papajanje

Detektuje korisnikove nokrete da bi se proizvod ukliučio ili iskliučio

sa proizvodom ili uvezite podatke kao što su slike sa povezanog USB

Ako se otkrije neka radnja uređivanja stranice, kao što je dodavanje,

Prikažite ekran mobilnog uređaja ili prenosnog računara povezanog

Označite mobilnim uređajem NFC pločicu da biste se povezal

U režimu pisanja, kratko pritisnite dugme za napajanje da biste

Pritisnite i zadržite duome da histe iskliučili proizvod

prebacili ekran u režim čuvara ekrana.

kako biste izašli iz režima celog ekrana.

uređaja ili mrežnog diska. Delite svoje kreacije na različite načine.

Ovaj meni je vidljiv samo u režimu SCREEN SHARE.
 Upravljajte spiskovima i postavkama i menjajte ih.

6 Pomerite ili uredite napravljene spiskove za svaku stranicu.

brisanie i pomeranie stranice, poništiće se funkcija 🏍 🖊

Možete da prikažete ekran mobilnog uređaja ili prenosnog računara

zanog sa proizvodom ili uvezete podatke kao što su slike sa zanog USB uređaja ili mrežnog diska.

Ovo je proizvod klase A. U kućnom okruženju ovaj proizvod može da stvori radio-smetnje u kom slučaju će korisnik možda morati da preduzme odgovarajuće mere.

WEEE, baterije, potražite na adresi http://www.samsung.com/uk/

Detaljne specifikacije uređaja potražite na veb-lokaciji kompanije

Informacije o posvećenosti kompanije Samsung zaštiti životne sredine

obavezi poštovanja propisa koji se odnose na proizvode, npr. REACH,

amsungelectronics/corporatecitizenship/data corner.

Pomerite liniju preloma stranice da biste pomerili spisak

Možete da snimite ekrane koje želite sa uvezenog sadržaja.

Možete da izvezete svoje napravljene spiskove na razne načine.

EMAIL, PRINT, USB, SCREEN SHARE, NETWORK DRIVE

Pomerite crnu oblast da biste pomerili spisak.

O Deljenje ekrana sa izabranim uređajima

Poništite ili ponovite poslednju radnju.

MOBILE, LAPTOP, USB, NETWORK DRIVE

ta nedostaje, obratite se prodavcu kod koga ste kupili

(1) Vodič za brzo postavljanje (2) Garancijska kartica (Nije dostupno na nekim lokacijama) (3) Vodič kroz propise (4) Kabl za napajanje

szabályozási követelményekkel kapcsolatos információkért, például

REACH, WEEE és elemek, látogasson el a http://www.samsung.cor

Az eszközök részletes műszaki adataiért látogasson el a Samsung

Vodič za brzo postavljanje

8 A képsor mozgatásához görgesse a fekete területet.

csatlakoztatott USB- vagy hálózati meghajtóról.

Vonja vissza vagy ismételje meg az utolsó lépést. Ha a rendszer bármilyen oldalszerkesztési műveletet, például hozzáadást, törlést, és mozgatást talál, akkor a

csatlakoztatott USB- vagy hálózati meghajtóról.

Ossza meg alkotásait különböző módokor

Kezelje és módosítsa a listát és a beállításokat.

HDMI vagy Screen Mirroring módban nyomja meg a Bekapcsológombot a teljes képernyős módból történő kilépéshez.

omja le és tartsa lenyomva a gombot a termék kikapcsolásához.

A felhasználó mozgásának érzékelése alapján kapcsolja be vagy ki a

laptop képernyőjét, vagy importáljon adatokat, például képeket egy

Ha bármelyik alkatrész hiányzik, forduljon a forgalmazóhoz

felemeli a tartójából, akkor a képernyő bekapcsol

NFC-felület Az Ön mobileszközének hozzárendelése az NFC felülethez,

Italiano

Parti

Pad NFC

Supporto penna

Iantieni ferma la stilo.

lo schermo si accende

un indirizzo e-mail.

O Pulsante di accensione

spegnimento del prodotto.

dividere le creazioni in vari modi.

Gestire e cambiare le liste e le impostazion

Scorrere sull'area nera per muovere la lista.

DISPOSITIVO MOBILE, LAPTOP, USB, UNITÀ DI RETE

È possibile esportare in vari modi le liste create.

Elementi dello schermo

collegata.

SCHERMO.

IMPORTA

ESPORTA

Flectronics

Slovenčina

v záujme zvyšovania výkonu.

Pozrite si opisy na predchádzajúcej strane.

ďalšie podrobnosti

Ak chýbaiú niektoré k

produkt kúpili

Držiak pera

Podložka NFC

podložke NFC.

Snímač pohybu

Prvky obrazovky

IMPORTOVAŤ

EXPORTOVAŤ

O Vypínač

Dielv

Kontrola komponentov

obrazovka sa zapne.

stlačte tlačidlo napájania.

ypnete režim celej obrazovky

Verifica dei componenti

Guida di installazione rapida

Il colore e l'aspetto possono variare a seconda del prodotto, inoltre

contenuti del manuale sono soggetti a modifica senza preavviso allo scopo di migliorare le prestazioni del prodotto.

Per ulteriori dettagli, è possibile scaricare il manuale utente dal sito

(1) Guida di installazione rapida (2) Garanzia (Non disponibile in alcuni

Se alcuni componenti risultassero mancanti, rivolgersi al punto vendita

Quando il prodotto è spento e la stilo è stata tolta dal suo supporto,

Quando il prodotto è in modalità salvaschermo e la stilo è stata tolta dal suo supporto, lo schermo si accende.

Avvicina il tuo dispositivo mobile al pad NFC per il collegamento. Avvicina una carta NFC al pad NFC per immettere automaticamente

Tieni premuto il pulsante per spegnere il prodotto.

accensione per uscire dalla modalità schermo intero

In modalità di scrittura, premere brevemente il pulsante di

accensione per passare alla modalità salvaschermo. In modalità HDMI o Screen Mirroring, premere il pulsante di

Sensore di movimento Consente di rilevare i movimenti dell'utente per l'accensione o lo

Visualizzare lo schermo di un dispositivo mobile o laptop collegato a

Onsente di condividere lo schermo con dispositivi selezionati

Spostare o modificare le liste create per ogni pagina.
 Annullare o rifare l'ultima azione. Se si dovessero trovare azioni di modifica alla pagina, come

Scorrere la linea di interruzione di pagina per muovere la lista.

È possibile visualizzare lo schermo di un dispositivo mobile o lapto

collegato al prodotto o importare dati, quali immagini, da un'unità USB o

di rete collegata. - É possibile salvare le schermate desiderate dal contenuto importato

E-MAIL, STAMPA, USB, CONDIVISIONE SCHERMO, UNITÀ DI RETE

Questo è un prodotto di classe A. Nell'ambito di un ambiente domestico potrebbe generare interferenze radio, rendendo necessario per l'utente adottare misure adeguate.

obblighi normativi specifici del prodotto, ad es. REACH, WEEE, batterie, visitare la pagina http://www.samsung.com/uk/aboutsamsung/

Per le specifiche dettagliate del dispositivo, visitare il sito Web Samsung

Per informazioni sugli impegni ambientali assunti da Samsung e gli

samsungelectronics/corporatecitizenship/data corner.html

Príručka rýchlym nastavením

– Farba a vzhľad sa môžu odlišovať v závislosti od konkrétneho výrobku a obsah príručky podlieha zmenám bez predchádzajúceho upozornenia

Z webovej lokality si prevezmite používateľskú príručku, v ktorej nájdete

(1) Príručka rýchlym nastavením (2) Záručný list (V niektorých lokalitách nie je k dispozícii) (3) Príručka s uvedením predpisov (4) Napájací kábel

Keď je produkt vypnutý a vytiahnete pero z držiaka, obrazovka sa

Priložením mobilného zariadenia k podložke NFC vytvorte pripoj

Ak chcete automaticky zadať e-mailovú adresu, priložte kartu NFC k

Ak chcete prepnúť na režim šetriča obrazovky, v režime písania krátko

V režime HDMI alebo Screen Mirroring stlačením tlačidla napájanja

Sníma pohyby používateľa, na základe ktorých výrobok zapne alebo

ripojeného k produktu alebo importovanie údajov, napríklad brázkov, z pripojeného zariadenia USB alebo sieťovej jednotky.

súvanie alebo úprava vytvorených zoznamov pre každú stranu.

Ak prebieha úprava stránky ako napr. pridávanie, vymazávanie alebo

Zdieľanie obrazovky s vybranými zariadeniami.
 Táto ponuka sa zobrazuje iba v režime ZDIEĽANIE OBRAZOVKY

remiestňovanie stránky, funkcia ( / / sa obnoví. oznam posuňte pohybom prsta po oddeľovači stránky.

Môžete zobraziť obrazovku mobilného zariadenia alebo laptopi

pripojeného k produktu alebo importovať údaje, napríklad obrázky, z

E-MAIL, TLAČIŤ, USB, ZDIEĽANIE OBRAZOVKY, SIEŤOVÁ JEDNOTKA

sposovovat la nutné prijať vhodné opatrenia. Informácie o environmentálnych záväzkoch spoločnosti Samsung

a regulačných povinnostiach týkajúcich sa konkrétnych produktov,

napríklad predpisov REACH, WEEÉ alebo batérií, nájdete na lokalité

http://www.samsung.com/uk/aboutsamsung/samsungelectronics/

Podrobné technické údaje zariadenia nájdete na webovej lokalite

vať rádiové rušenie, pričom v takom prípade môže byť zo strany

Toto je produkt triedv A. V domácom prostredí môže tento produk

7 importovaného obsahu môžete zaznamenať požadované obrazovky

Zobrazenie obrazovky mobilného zariadenia alebo laptopu

2 Zdieľanie vytvoreného obsahu rozličnými spôsobmi.

Spravovanie a úprava zoznamov a nastavení.

Vrátanie alebo zopakovanie poslednej akcie.

Ø Zoznam posuňte pohybom prsta po čiernei ploche.

pripojeného zariadenia USB alebo sieťovej jednotky.

MOBIL, LAPTOP, USB, SIEŤOVÁ JEDNOTKA

corporatecitizenship/data corner.html

spoločnosti Samsung Electronics.

. Keď je produkt v režime šetriča obrazovky a vytiahnete pero z držiaka,

mponenty, kontaktujte predajcu, u ktorého ste

5) Dotykové pero X 2 (6) Kábel USB (7) Krvt koncoviek

Uchovávajte dotykové pero na určenom mieste

Stlačením a podržaním tlačidla vypnite produkt

Komponenty sa môžu na rôznych miestach líšiť

Questo menu è visibile soltanto in modalità CONDIVISIONE

prodotto o importare dati, quali immagini, da un'unità USB o di rete

l'aggiunta, la cancellazione o lo spostamento di una pagina, 🦘 / 🖧 si

Fare riferimento alle descrizioni riportate alla pagina precedente.

(5) Guida alle normative vigenti (4) Cavo di alimentazione
 (5) Penna Touch X 2 (6) Cavo USB (7) Coperchio terminali

resso il quale è stato acquistato il prodotto

I componenti possono variare in base alla località.

- Έλεγχος των μερών (1) Οδηγός γρήγορης εγκατάστασης (2) Κάρτα εγγύησης (Δεν διατίθεται
- σε ορισμένες περιοχές) (3) Οδηγός κανονισμών (4) Καλώ (5) Πένα αφής X 2 (6) Καλώδιο USB (7) Κάλυμμα θυρών ισμών (4) Καλώδιο ρεύματος Επικοινωνήστε με το κατάστημα από όπου αγοράσατε το προϊόν εάν λείπουν κάποια μέρη. Τα μέρη ενδέχεται να διαφέρουν σε διαφορετικές περιοχές.
- Εξαρτήματα
- Θήκη νραφίδας
- Διατηρείτε την πένα αφής στη θέση της.
- Αν το προϊόν είναι απενεργοποιημένο και αφαιρέσετε την πένα από τη θήκη της, θα ενεργοποιηθεί η οθόνη.
- τη σίκη της, σα ενεργοποιησε η σσονη. Αν το προϊόν βρίσκεται σε λειτουργία προφύλαξης οθόνης και αφαιρέσετε την πένα από τη θήκη της, θα ενεργοποιηθεί η οθόνη. 2 Επιφάνεια NFC
- οποθετήστε τη φορητή συσκευή στην επιφάνεια NFC για να συνδεθεί. Γοποθετήστε μια κάρτα NFC στην επιφάνεια NFC για να εισαγάγετε αυτόματα μια διεύθυνση email. 🚯 Κουμπί λειτουργίας
- Πατήστε το κουμπί για να απενεργοποιήσετε το προϊόν. Στη λειτουργία γραφής, πατήστε στιγμιαία το κουμπί λειτουργίας για
- μετάβαση στη λειτουργία προφύλαξης οθόνης. Στη λειτουργία HDMI ή Screen Mirroring, πατήστε το κουμπί λειτουργίας για έξοδο από τη λειτουργία πλήρους οθόγης.
- Ο Αισθητήρας κίνησης Ανίχνευση κινήσεων του χρήστη για ενεργοποίηση ή απενεργοποίηση του προϊόντος

#### Στοιχεία οθόνης

- Προβολή της οθόνης μιας κινητής συσκευής ή ενός φορητού
- υπολογιστή που έχετε συνδέσει στο προϊόν, ή εισαγωγή δεδομένων (π.χ. Εικόνες) από μια συνδεδεμένη μονάδα USB ή δικτύου. οινή χρήση των δημιουργιών σας με διάφορους τρόπους.
- 🚯 Πραγματοποιήστε κοινή χρήση της οθόνης σας με επιλεγμένες συσκευέ
- Αυτό το μενού είναι ορατό μόνο στη λειτουργία ΚΟΙΝΗ ΧΡΗΣΗ ΟΘΟΝΗΣ. Διαχείριση και αλλαγή λιστών και ρυθμίσεων. Θ Μετακίνηση ή επεξεργασία των λιστών που έχετε δημιουργήσει για κάθε σελίδα.
- Ο Αναίρεση ή επανάληψη της τελευταίας ενέργειας. Εάν εντοπιστεί οποιαδήποτε ενέργεια επεξεργασίας σελίδας όπως.
- προσθήκη, διαγραφή ή μετακίνηση σελίδας, πραγματοποιείται επαναφορά των ρυθμίσεων Κάντε κύλιση στη νραμμή διαχωρισμού σελίδας για να μετακινήσετε
- 8 Κάντε κύλιση στη μαύρη περιοχή για να μετακινήσετε τη λίστα. εισαγογ
- Μπορείτε να προβάλετε την οθόνη μιας κινητής συσκευής ή ενός φορητού υπολογιστή που έχετε συνδέσει στο προϊόν, ή να εισαγάγετε δεδομένα (π.χ. Εικόνες) από μια συνδεδειστο προϊόν, ή να εισαγάγετε Μπορείτε να καταγράψετε τα στιγμιότυπα που θέλετε από το
- . ιεχόμενο που έχετε εισαγάγε ΚΙΝΗΤΗ ΣΥΣΚΕΥΗ Ι ΑΡΤΟΡ USB ΜΟΝΑΛΑ ΛΙΚΤΥΟΥ
- ΕΞΑΓΩΓΗ
- Μπορείτε να εξανάνετε τις λίστες που έχετε δημιουργήσει με διάφορους το Ez egy A osztályú készülék. Lakossági környezetben a készülék rádióinterferenciát okozhat, ez esetben szükség lehet a felhasználó által tett megfelelő intézkedésekre. ΕΜΑΙL, ΕΚΤΥΠΩΣΗ, USB, ΚΟΙΝΗ ΧΡΗΣΗ ΟΘΟΝΗΣ, ΜΟΝΑΔΑ ΔΙΚΤΥΟΥ
- Αυτό το ποοϊόν ευπίπτει στην κατηγορία προϊόντων κλάσης Α Σε οικιακές συνθήκες αυτό το ποοϊόν ενδένεται να ποοκα αδιοπαρεμβολές, και σε αυτήν την περίπτωση ο χρήστης ενδέχεται να ρειαστεί να λάβει πρόσθετα μέτρα. ια πληροφορίες σχετικά με τις περιβαλλοντικές δεσμεύσεις
- της Samsung και τις κανογιστικές υποχρεώσεις που αφορούν το προϊόν, π.χ. REACH, WEEE, μπαταρίες, επισκεφθείτε τη διεύθυνση http://www.samsung.com/uk/aboutsamsung/samsungelectronics corporatecitizenship/data\_corner.html - Για λεπτομερείς προδιαγραφές της συσκευής, επισκεφτείτε την ιστοσελίδα της Samsung Electronics.

## Ghid de configurare rapidă

- Culoarea și aspectul pot fi diferite în funcție de produs, iar conținutul manualului se poate schimba, fără notificare prealabilă, pentru a îmbunătăti performanta.
- Descărcați manualul de utilizare de pe site-ul web pentru mai multe detalii

## Consultati descrierile de la pagina anterioară.

- Verificarea componentelor (1) Ghid de configurare rapidă (2) Certificat de garanție (Nu este disponibi în unele țări) (3) Ghid de reglementare (4) Cablu de alimentare 5) Stilou tactil X 2 (6) Cablu USB (7) Mufă pe capac cazul în care lipsesc ente, contactați furnizorul de la care aț
- achiziționat produsul Componentele pot diferi în locații diferite. Piese

#### Suport stilou

G Senzor de miscare

Elemente ecran

IMPORT

EXPORT

Română

- Păstrați stiloul tactil într-un singur loc Atunci când produsul este oprit și scoateți stiloul din suport, ecranul Atunci când produsul este în modul economizor de ecran și scoateți stiloul din suport, ecranul se porneste.
- 2 Suport NFC Pentru conectare, etichetați dispozitivul dvs. mobil pe suportul NFC.

În modul de scriere, apăsați scurt butonul de alimentare pentru a

În modul HDMI sau Screen Mirroring apăsati butonul de alimentare

Detectează mișcările utilizatorului de deschidere sau închidere a

Vizualizați ecranul unui dispozitiv mobil sau al unui laptop conectat

la produs, sau importați date, cum ar fi imagini de pe o unitate de rețea sau conectată prin cablu USB.

Dacă sunt găsite orice actiuni de editare a paginii, cum ar fi cele de

Puteți vizualiza ecranul unui dispozitiv mobil sau al unui laptop conectat la produs, sau puteți importa date, cum ar fi imagini de pe o unitate de

Puteti efectua o captură a ecranelor dorite din conținutul importat.

Acesta este un produs de clasa A. Într-un mediu domestic, acest

Pentru informații despre angajamentele Samsung privind mediul

si reglementările specifice produsului, de exemplu, REACH, WEEE,

Pentru specificații detaliate despre dispozitiv, vizitați site-ul web

Baterii, vizitați http://www.samsung.com/uk/aboutsamsung samsungelectronics/corporatecitizenship/data\_corner.html

auza interferențe radio, caz în care poate fi necesar ca

Partajați ecranul dvs. cu dispozitivele selectate.
 Acest meniu este vizibil numai în modul SCREEN SHARE

Mutati sau editati listele create pentru fiecare pagină.

adăugare, ștergere sau mutare, 
 Derulați linia de separare a paginii pentru a muta lista.

O Derulati zona de culoare neagră pentru a muta lista.

Puteți exporta listele create în diverse moduri. • EMAIL, PRINT, USB, SCREEN SHARE, NETWORK DRIVE

Etichetați un card NFC pe suportul NFC pentru introducerea automată a adresei de email Buton de alimentare Apăsati și mențineți apăsat butonul pentru a porni produsul

comuta pe modul economizor de ecran.

entru a ieși din modul ecran complet

Partajați în diferite moduri creațiile dvs.

4 Administrați și schimbați listele și setările.

Anulați sau refaceți ultima acțiune.

retea sau conectată prin cablu USB.

MOBILE, LAPTOP, USB, NETWORK DRIVE

tilizatorul să ia măsurile adecvate.

Samsung Electronics.

## Ātrās uzstādīšanas pamācība

Atkarībā no izstrādājuma tā krāsa un izskats var atškirties, ur

veiktspējas uzlabošanas nolūkos rokasgrāmatas saturs var tikt mainīts bez iepriekšēja brīdinājuma. Lai iegūtu papildinformāciju, lejupielādējiet lietošanas rokasgrāmatu no

#### Skatiet aprakstus iepriekšējā lappusē. Sastāvdaļu pārbaude

Latviešu

Detaļas

NFC paliktnis

vai tīkla diska.

atiestatīta.

IMPORT

FXPORT

Jūs varat eksi

Slovenščina

priročnik.

Če katere koli kom

ste izdelek kupili

Držalo za pisalo

Območie NFC

močja NFO

Gumb za vklop

Genzor gibanja

IMPORT

FXPORT

Deli

tīmekla vietnes.

(1) Ātrās uzstādīšanas pamācība (2) Garantijas karte (nav pieejams dažās (1) Aras uzstavana v predna toka v predna toka v predna v predn Ja kāda no izstrādājuma sastāvdalām trūkst, sazinieties ar tā pārdevēju. Dažādās atrašanās vietās sastāvdalas var atšķirties.

## Pildspalvas turētājs

- Uzglabājiet skārienpildspalvu savā vietā. Kad izstrādājums ir izslēgts un jūs izņemat pildspalvu no turētāja ekrāns ieslēdzas. Kad izstrādājums ir ekrānsaudzētāja režīmā un jūs iznemat pildspalvu
- io turētāja, ekrāns ieslēdzas. Atzīmējiet mobilo ierīci, pieskaroties NFC paliktnim, lai izveidotu
- Atzīmējiet NFC karti, pieskaroties ar to NFC paliktnim, lai automātiski evadītu e-pasta adresi
- Ieslēgšanas/izslēgšanas poga Nospiediet un turiet pogu, lai izslēgtu izstrādājumu. Rakstīšanas režīmā īsi nosniediet ieslēgšanas /izslēgšanas slēdzi lai pārslēgtos uz ekrānsaudzētāja režīmu. Režīmā HDMI vai Screen Mirroring nospiediet ieslēgšanas/
- izslēgšanas pogu, lai izietu no pilnekrāna režīma. Kustibas sensors
   Nosaka lietotāja kustības, lai ieslēgtu vai izslēgtu izstrādājumu.
- Ekrāna elementi Skatiet ar izstrādājumu savienotās mobilās ierīces vai klēpidatora
- ekrānu vai importējiet datus, piemēram, attēlus, no pievienotā USB
- Ø Kopīgojiet savu izveidoto saturu dažādos veidos.
  Ø Kopīgojiet savu ekrānu ar izvēlētajām ierīcēm. – Šī izvēlne ir redzama tikai režīmā SCREEN SHARE.
- Pārvaldiet un mainiet tīstokļus un iestatījumus.
   Pārvietojiet vai rediģējiet katrai lapai izveidotos tīstokļus 6 Atsauciet pēdējo darbību vai atceliet atsaukšanu. la tiek noteiktas lannuses rediģēšanas darbības, piemēram, lappuse
- pievienošana, dzēšana un pārvietošana, darbība 🔄 / 🔿 tiek Ritiniet lappuses pārtraukuma līniju, lai pārvietotu tīstokli.
   Ritiniet melno apgabalu, lai pārvietotu tīstokli.
- Varat skatīt ar izstrādājumu savienotās mobilās ierīces vai klēpidatora krānu vai importēt datus, piemēram, attēlus, no pievienotā USB vai tīkla
- Jūs varat tvert jebkuru importētā satura ekrānu. MOBILE, LAPTOP, USB, NETWORK DRIVE
  - eidotos tīstokļus dažādos veidos
- EMAIL, PRINT, USB, SCREEN SHARE, NETWORK DRIVE
- Šis ir A klases izstrādājums. Mājas apstākļos šis izstrādājums var izraisīt radiosakaru traucējumus, tādā gadījumā lietotājām var būt nepieciešams veikt atbilstošas darbības. Papildinformāciju par Samsung vides aizsardzības pasākumiem un izstrādājumam raksturīgajiem normatīvajiem pienākumiem, piemēran
- REACH. WEEE, akumulatoriem, apmekleijet vietni http://www.samsung com/uk/aboutsamsung/samsungelectronics/corporatecitizenship/
- Lai uzzinātu detalizētas ierīces specifikācijas, apmeklējiet Samsung Electronics tīmekla vietni

## Navodila za hitro namestitev

#### - Barva in videz se lahko razlikujeta glede na izdelek, vsebina priročnika pa se lahko spremeni brez predhodnega obvestila z namenom izboljšave učinkovitosti delovanja.

- Za nadaljnje informacije s spletnega mesta prenesite uporabnišk
- Oglejte si opise na prejšnji strani. Pregled komponent
- (1) Navodila za hitro namestitev (2) Garancijska kartica (ni na voljo povsod (3) Pravna navodila (4) Napajalni kabel (5) Pisalo na dotik X 2 6) Kabel USB (7) Pokrov za prikliučke nente manjkajo, se obrnite na ponudnika, pri katerem
- Komponente se lahko razlikujejo glede na lokacijo
- Pisalo na dotik pustite tako, kot je. Ko je izdelek izklopljen in pisalo odstranite iz držala, se vklopi zaslon Ko je izdelek v načinu ohranjevalnika zaslona in pisalo odstranite iz držala, se vklopi zaslon.
- Za vzpostavitev povezave se z mobilno napravo dotaknite območja Za samodeini vnos e-noštnega naslova se s kartico NEC dotaknite
- Pritisnite in pridržite gumb, da izklopite izdelek. V načinu pisanja kratko pritisnite gumb za vklop, da preklopite v način
- ohranievalnika zaslona V načinu HDMI ali Screen Mirroring pritisnite tipko za vklop, da prete celozaslonski način.
- Zazna uporabnikovo gibanie, da izdelek vklopi ali izklopi
- Elementi na zaslonu Prikaz zaslona mobilne naprave ali prenosnega računalnika
- povezanega z izdelkom, oziroma uvoz podatkov, denimo slik, iz ovezane naprave USB ali omrežnega pogona. Delite svoje stvaritve na različne načine.
- O Delite svoj zaslon z izbranimi napravam - Ta meni je viden samo v načinu SCREEN SHARE.
- O Upravljanje in spreminjanje seznamov in nastavitev Premikanie ali ureianie ustvarienih seznamov za vsako stran. Razveljavitev ali uveljavitev zadnjega dejanja.
   Če najdete dejanja urejanja strani, denimo dodajanje, brisanje ali
- premikanje strani, jih lahko s tipkama (>) / >> ponastavite Za premikanje seznama drsajte po črti za prelom strani. I a premik seznama drsajte po črnem območju.
- Prikažete lahko zaslon mobilne naprave ali prenosnega računalnika. povezanega z izdelkom, oziroma uvozite podatke, denimo slike, iz povezane naprave USB ali omrežnega pogona. V uvoženi vsebini lahko zajamete želene zaslone. MOBILE, LAPTOP, USB, NETWORK DRIVE

#### Ustvariene sezname lahko izvozite na različne načine. EMAIL, PRINT, USB, SCREEN SHARE, NETWORK DRIVE

- To je izdelek razreda A. V domačem okolju lahko ta izdelek povzroča radijske motnje. V tem primeru bo uporabnik morda moral ustrezno
- Za več informacij o okoljskih zavezah podjetja Samsung in regulativnih obveznostih za določen izdelek, kot so denimo REACH, WEEE in baterije, obiščite stran http://www.samsung.com/uk/aboutsamsung/ sungelectronics/corporatecitizenship/data corner.html Podrobnejše tehnične podatke o napravi lahko najdete na spletnem mestu podjetja Samsung Electronics

- Lietuvių kalba Greitos sąrankos vadovas
- Atsižvelgiant i gamini, spalva ir išvaizda gali skirtis, o siekiant pagerini kokybę šio vadovo turinys gali būti keičiamos be išankstinio įspė
- Jei reikia daugiau informacijos, iš svetainės atsisiųskite naudotojo vadovą.
- Žr. ankstesniame puslapyje pateikiamus aprašymus Sudedamųjų dalių tikrinimas
- (1) Greitos sąrankos vadovas (2) Garantijos kortelė (Neprieinama kai kuriose vietovėse) (3) Nustatymų vadovas (4) Maitinimo laidas (5) Jutiklinis rašiklis X 2 (6) USB laidas (7) Lizdo dangtelis
- Jeigu trūksta sudedamųjų dalių, kreipkitės į pardavėją, iš kurio įsigijote š nosios dalys skirtinguose regionuose gali būti skirtingos Dalys
- Rašiklio laikiklis
- Laikykite iutiklini rašikli iam skirtoje vjetoje iei gaminys yra išjungtas ir jūs išimate rašiklį iš jo laikiklio, ekranas įsijungia. Jei gaminys veikia ekrano užsklandos režimu ir jūs išimate rašikli iš jo
- aikiklio, ekranas įsijungia. 2 NFC skydelis Pažymėkite savo mobiluii irengini NFC plokštelėje, kad prisijungtu
- idėkite NFC kortelę prie NFC srities, kad el. pašto adresas būtų įvestas automatiškai Maitinimo myatukas
- Paspauskite ir palaikykite mygtuką, kad gaminį išjungtumėte Veikiant rašymo rėžimui, trumpai paspauskite maitinimo mygtuka, kad pereitumėte i ekrano užsklandos režima. eikiant HDMI arba Screen Mirroring režimui paspa
- mygtuką, kad išjungtumėte viso ekrano režimą. Judesio iutiklis Aptinka vartotojo judesius, kad įjungtų arba išjungtų gaminį.
- Ekrano elementai
- Žiūrėkite prie gaminio prijungto mobiliojo įrenginio arba nešiojamojo kompiuterio ekrano vaizdą arba importuokite tokius duomenis kaip, pvz., nuotraukos, iš prijungto USB arba tinklo įrenginio.
- 2 Bendrinkite savo kūrinius įvairiais būdais.
- Bendrinkite ekrano vaizdą su pasirinktais įrenginiais.
   Šis meniu matomas tik veikiant SCREEN SHARE režimui. Tvarkykite ir keiskite įrašus ir nustatymus.
- Perkelkite arba redaguokite kiekvienam puslapiui sukurtus irašus Anuliuokite arba iš naujo atlikite paskutinį veiksmą. Jei aptinkamas koks nors puslapių redagavimo veiksmas, pavyzdžiui puslapio pridėjimas, naikinimas ar perkėlimas, 🦘 / 🔊 nustatomas iš
- Slinkite puslapių atskyrimo linija, kad perkeltumėte įrašą Slinkite juoda sriti, kad perkeltumėte įraša
- IMPORT
- Galite peržiūrėti prie gaminio prijungto mobiliojo įrenginio arba nešiojamojo kompiuterio ekrano vaizda arba importuoti tokius duomen kaip, pvz., nuotraukos, iš prijungto USB arba tinklo įrenginio
- MOBILE, LAPTOP, USB, NETWORK DRIVE
- EXPORT Savo sukurtus irašus galite eksportuoti ivairiais būdai
- EMAIL, PRINT, USB, SCREEN SHARE, NETWORK DRIVE
- Tai yra A klasės gaminys. Buitinėje aplinkoje šis gaminys gali sukelti radijo dažnių trukdžius, todėl naudotojui gali tekti imtis atitinkamų
- Daugiau informacijos apie "Samsung" aplinkos apsaugos įsipareigojimu ir gamino specifikacijų reikalavimus, pvz., REACH, WEEF, baterijas rasite apsilankę adresu http://www.samsung.com/uk/aboutsamsu samsungelectronics/corporatecitizenship/data\_corner.html Jei reikia išsamių įrenginio specifikacijų, apsilankykite "Samsung
- Electronics" svetainėje.

## Español Guía de configuración rápida

- El color y el aspecto pueden variar según el producto, y el contenido del manual está sujeto a cambios sin previo aviso para mejorar el
- rendimiento.
- Descargue el manual del usuario desde el sitio web si necesita más información.
- Consulte las descripciones en la página anterior
- Comprobación de los componentes
- (1) Guía de configuración rápida (2) Tarjeta de garantía (No disponible en algunos lugares) (3) Guía de regulaciones (4) Cable de alimentación (5) Lápiz táctil X 2 (6) Cable USB (7) Tapa de terminales Póngase en contacto con el distribuidor donde adquirió el producto si falta alguno de los componentes. Los componentes pueden variar según las localidades

#### Partes

- Soporte para lápice Trate de mantener el lápiz táctil en su sitio
- Si el producto está apagado y saca el lápiz del soporte, la pantalla se Si el producto se encuentra en el modo protector de pantalla y saca el
- lápiz del soporte, la pantalla se encenderá. Pase el dispositivo móvil por el lector NFC para conectarlo
- Pase una tarjeta NFC por el lector NFC para introducir una dirección correo electrónico automáticamente. Botón de encendido
- Mantenga pulsado el botón para apagar el producto. En el modo de escritura, pulsa brevemente el botón de encendido para pasar al modo de protector de pantalla. En el modo HDMI o Screen Mirroring, pulse el botón de encendido
- para salir del modo de pantalla completa. G Sensor de movimiento Detecta los movimientos del usuario para activar o desactivar el producto.

#### Flementos de la pantalla

- Visualice la pantalla de un dispositivo móvil o un portátil conectado al producto o importe datos c 2 Comparta sus creaciones de varias formas
- Permite compartir la pantalla con los dispositivos seleccionados
   Este menú solo es visible en el modo COMPARTIR PANTALLA.
- Gestione y cambie las listas y la configuración.
- Puede mover o editar las listas creadas de cada página Deshaga o rehaga la última acción.
- Si se encuentran acciones de edición de página, como la adición, la eliminación o el desplazamiento de página, se restablecerá <//> O Desplace el área negra para mover la lista.

#### IMPORTAR

- Puede visualizar la pantalla de un dispositivo móvil o un portátil conectado al producto o importar datos como imágenes desde una unidad de res o USB conectados. - Puede hacer las capturas de pantalla que desee del contenido
- MÓVIL, ORDENADOR PORTÁTIL, USB, UNIDAD DE RED
- EXPORTAR
- Puede exportar las listas creadas de diferentes formas CORREO ELECTRÓNICO, IMPRIMIR, USB, COMPARTIR PANTALLA UNIDAD DE RED
- Este es un producto de clase A. En un entorno doméstico este producto ouede provocar interferencias de radio, en cuyo caso el usuario deberá
- tomar las medidas adecuadas. Para obtener información sobre los compromisos medioambientales y las obligaciones legales de algún producto específico de Samsung, como por ejemplo REACH. WEEE o las pilas, visite http://www.samsuno
- com/uk/aboutsamsung/samsungelectronics/corporatecitizenship, data\_corner.html Para obtener especificaciones detalladas de cada dispositivo, visite el sitio web de Samsung Electronics.

Hurtigoppsettveiledning

Norsk

opplysninge

komponenter.

Penneholder

Strømknapp

Beveaelsessenso

Skjermelementer

IMPORT

EXPORT

USB- eller nettverksstasjon

nødvendige forholdsregler

Samsung Electronics.

Snabbstartguide

förbättra produktens prestanda.

Se beskrivningarna på föregående sida.

Komponenterna kan variera på olika platser.

Förvara pekpennan på sin rätta plats.

pennhållaren slås skärmen på.

att lämna helskärmsläge

Dela det du skapar på olika sät

6 Ångra eller gör om den sista åtgärden.

Menyn visas endast i läget DELA SKÄRM. Hantera och ändra listor och inställningar.

Dra i sidbrytningslinjen när du vill flytta rullen.Bläddra i det svarta området för att flytta rullen

MOBIL, BÄRBAR DATOR, USB, NÄTVERKSENHET

Du kan exportera de listor du skapat på olika sätt.

corporatecitizenship/data corner.html

• E-POST, SKRIV UT, USB, DELA SKÄRM, NÄTVERKSENHET

skyldigheter, t.ex. REACH, WEEE, batterier, finns på http://

www.samsung.com/uk/aboutsamsung/samsungelectronics/

Detalierade enhetsspecifikationer finns på Samsung Electronics

Detta är en produkt av klass A. I hemmiljö kan produkten orsaka radiostörningar. I så fall kan användaren behöva vidta nödvändiga åtgärder.

Mer information om Samsungs miliöåtaganden och produktspecifika

6 Flytta eller redigera de skapade listorna för varie sida.

Opela skärmen med valda enhete

Rörelsesenso

därefte

IMPORTERA

FXPORTFRA

eller nätverksenhet.

Skärmelement

Svenska

information

Kontrollera delarna

(7) Terminalskvdd

Pennhållare

NFC-panel

Strömknapp

slås skärmen på.

Delar

men på.

penneholderen, slås skjermen på. **2** NFC-brett

Deler

Se beskrivelsene på forrige side

Kontrollere komponentene

 Fargen og utseendet kan variere avhengig av produktet, og innholdet ne håndboken kan bli endret uten forvarsel for å forbedre ytelser - Last ned brukerhåndboken fra nettstedet hvis du ønsker flere

rtigoppsettveiledning (2) Garantikort (Ikke tilgjengelig enkelte

Når produktet er slått av og du løfter pennen fra penneholderen, slås

Når produktet er i skjermsparingsmodus og du løfter pennen fra

Tagg den mobile enheten til NFC-brettet for å koble den til.

Tagg et NFC-kort til NFC-brettet for å angi en e-postadresse

I skrivemodus trykker du raskt på av/på-knappen for å bytte til

Detekterer brukerens bevegelse for å slå produktet på eller av.

Vis skjermen til en mobil enhet eller bærbar datamaskin som e

I Del skjermen med valgte enheter. – Denne menyen er bare synlig i SCREEN SHARE-modus.

Flytt eller rediger listene du har opprettet for hver side.
Angre eller gjør om den siste handlingen.

USB- eller nettverksstasjon. 2 Del det du skaper, på forskjellige måter.

Administrer og endre lister og innstillinger

sider registreres, tilbakestilles ↔ /总. Rull sideskiftlinjen når du vil flytte lister

8 Rull i det svarte området for å flytte listen

MOBILE, LAPTOP, USB, NETWORK DRIVE

I HDMI- eller Screen Mirroring-modus trykker du på av/på-knappen for å gå ut av fullskjermsmodus.

koblet til produktet, eller importer for eksempel bilder fra en tilkoblet

Hvis sideredigeringshandlinger som tillegg, fjerning eller flytting av

Du kan vise skiermen til en mohil enhet eller hærhar datamaskin som er

koblet til produktet, eller for eksempel importere bilder fra en tilkoblet

Du kan fange skjermbildene du vil ha fra det importerte innholdet.

Du kan eksportere listene du har opprettet, på forskjellige måter. • EMAIL, PRINT, USB, SCREEN SHARE, NETWORK DRIVE

Dette er et klasse A-produkt. I en privat husholdning kan dette

u finner informasjon om Samsungs miljøengasje

produktet forårsake radiointerferens. I slike tilfeller må brukeren selv ta

produktspesifikke juridiske forpliktelser, blant annet REACH, WEEE

Du finner detaljerte spesifikasjoner for enheten på nettstedet til

Färgen och utseendet kan variera beroende på produkt. Innehållet i bruksanvisningen kan ändras utan föregående meddelande för att

Ladda ned användarhandboken från webbplatsen om du vill ha mer

ontrakta leverantören där du köpte produkten om några delar saknas

När produkten är avstängd och du lyfter pennan från pennhållaren

När produkten är i skärmsläckarläge och du lyfter pennan från

Tagga ett NFC-kort till NFC-plattan för att ange en e-postadress

Tagga mobilenheten till NFC-plattan för att ansluta den.

I skrivläge trycker du kort på strömbrytaren för att växla till skärmsläckarläget.

I läget HDMI eller Screen Mirroring trycker du på strömbrytaren för

Känner av användarens rörelser och aktiverar/inaktiverar produkter

till produkten, eller importera data som bilder från en ansluten USB-

Visa skärmen på en mobilenhet eller bärbar dator som är ansluter

Om några sidredigeringsåtgärder som tillägg, borttagning eller flyttning av sidor påträffas, återställs ( / ).

Du kan visa skärmen på en mobilenhet eller bärbar dator som är ansluter

ll produkten, eller importera data som bilder från en ansluten USB-

Du kan fånga de skärmbilder du vill ha från det importerade innehållet.

Håll knappen intryckt för att stänga av produkte

(1) Snabbstartguide (2) Garantikort (Ej tillgänglig på alla platser) (3) Föreskrifter (4) Strömkabel (5) Pekpenna X 2 (6) USB-kabel

og bruk av batterier, på http://www.samsung.com/uk/aboutsamsung samsungelectronics/corporatecitizenship/data\_corner.html

Trykk på og hold inne knappen for å slå av produkte

steder) (3) Veiledning om lover og forskrifter (4) Strømledning (5) Berøringspenn X 2 (6) USB-kabel (7) Dekk terminal

nenter kan variere på forskjellige steder.

Oppbevar berøringspennen på sin rette plass.

Kontakt leverandøren du kjøpte produktet av hvis det mangler noer

Polski

Części

Uchwyt pióra

ekranu.

2 Czytnik NFC

do podkładki NFC.

O Przycisk zasilania

Czujnik ruchu

EKRANU

IMPORTUJ

EKSPORTUJ

Türkçe

Parçalar

Kalemlik

INFC pad

NFC kart atayın.

düğmesine basın

A Hareket sensörü

Ekran Öğeleri

ICE AKTAR

DIŞA AKTAR

aerekebilir.

ziyaret edin.

data\_corner.html

için Güç düğmesine basın

erileri içeri aktarın.

bulunursa 🤝 🖉 sıfırlandı.

verileri iceri aktarabilirsiniz.

Projelerinizi çeşitli şekillerde paylaşın.

Listeleri ve ayarları yönetin ve değiştirin.

Listeyi taşımak için sayfa sonunu kaydırın.

MOBIL. DİZÜSTÜ BİLGİSAYAR. USB. AĞ SÜRÜCÜSÜ

E-POSTA, YAZDIR, USB, EKRAN PAYLAŞIMI, AĞ SÜRÜCÜSÜ

B Listevi tasımak icin siyah alanı kaydırın

Güc düămes

lub dysku sieciowego

4 Zarządzanie i zmiana list oraz ustawień

wygaszacza ekranu.

Elementy ekranowe

strony internetowej.

Sprawdzanie zawartości

Skrócona instrukcja konfiguracji

instrukcji obsługi może bez wcześniejszego powiado w celu poprawy jakości pracy produktu.

Należy się zapoznać z opisami na poprzedniej stronie

Kolor i wygląd mogą się różnić w zależności od produktu. Treść tej

Więcej informacji można uzyskać, pobierając instrukcję obsługi ze

(1) Skrócona instrukcja konfiguracji (2) Karta gwarancyjna (Dostępna w

Jeżeli brakuje jakichkolwiek elementów, skontaktuj się ze sprzedawcą

Zawartość opakowania może się różnić w zależności od miejsca zakupu.

Wyjęcie rysika z uchwytu wyłączonego produktu powoduje włączenie

W celu nawiązania połączenia należy przyłożyć urządzenie przenośne

Umieszczenie na podkładce NEC wizytówki z chinem NEC umożliwia

Krótkie naciśnięcie przycisku zasilania w trybie pisania włącza tryb

Aby wyiść z trybu pełnego ekranu podczas pracy w trybie HDMI lub

Wykrywa ruchy użytkownika, aby właczać/wyłaczać urządzenie.

Wyświetla ekran połączonego urządzenia przenośnego lub laptopa

To menu jest dostępne wyłącznie w trybie UDOSTĘPNIANIE

Utworzone na każdej ze stron listy można przenosić lub edytować
 Cofanie lub ponawianie ostatniego działania.

Po wykryciu działań związanych z edycją, na przykład dodaniu lub

Możliwość wyświetlenia ekranu połączonego urządzenia przenośneg

Możliwość rejestrowania zrzutów ekranu importowanej zawartość

E-MAIL, DRUKUJ, USB, UDOSTĘPNIANIE EKRANU, DYSK SIECIOWY

To jest produkt klasy A. W środowisku domowym ten produkt może powodować zaktócenia fal radiowych. W takim przypadku może być wymagane podjęcie odpowiednich środków.

Informacje na temat zobowiązań firmy Samsung w zakresie ochrony

http://www.samsung.com/uk/aboutsamsung/samsungelectronics/

Szczegółowe dane techniczne urządzeń można znaleźć na stronie internetowej firmy Samsung Electronics.

Renk ve görünüm ürüne bağlı olarak değişebilir ve kılavuzun içeriği performansı arttırmak için haber verilmeksizin değiştirilebilir.

(1) Hızlı Kurulum Kılavuzu (2) Garanti kartı (Bazı bölgelerde olmayabilir)

(6) USB kablosu (7) Bağlantı Kutusu Kapağı Herhangi bir parça eksikse, ürünü satın aldığınız satıcıyla temas kurun.

rün ekran koruyucu modundayken kalemi kaldırırsanız ekran açılır

E-posta adresini otomatik olarak girmek için NFC pad ürününe bir

Yazma modunda, ekran koruyucu moduna geçmek için kısa süre Güç

HDMI veya Screen Mirroring modunda tam ekran modundan çıkmak

Ürünü açmak veya kapatmak için kullanıcının hareketlerini algılar

görüntüleyin veya bağlı bir USB ya da ağ sürücüsünden resimler gibi

Ürüne bağlı bir mobil cihaz ya da dizüstü bilgisayarın ekranını

Ekranınızı seçilen cihazlarla paylaşır.
 Bu menü yalnızca EKRAN PAYLAŞIMI modunda görünür haldedir.

Sayfa ekleme, silme ve taşıma gibi herhangi bir düzenleme işlemi

Ürüne bağlı bir mobil cihaz ya da dizüstü bilgisayarın ekranını görüntüleyebilir veya bağlı bir USB ya da ağ sürücüsünden resimler gibi

İce aktardığınız icerikten istediğiniz ekran görüntülerini alabilirsiniz

– Bu. A sınıfı bir üründür. Ev ortamında bu ürün radyo parazitlenmesine

neden olabilir ve bu durumda kullanıcının uygun önlemler alması

com/uk/aboutsamsung/samsungelectronics/corporatecitizenship

Samsung'un çevre taahhütleri ve REACH, WEEE, Piller gibi ürüne özel

mevzuat yükümlülükleri hakkında bilgi için bkz. http://www.samsung.

Cihazın ayrıntılı teknik özellikleri için Samsung Electronics web sitesini

6 Her sayfa için oluşturulan listeleri taşıyın veya düzenleyin
6 Son eylemi geri alın veya yineleyin.

Ek ayrıntılar için web sitesinden kullanıcı kılavuzunu indirin.

(3) Mevzuat kılavuzu (4) Güc kablosu (5) Dokunmatik Kalemi X 2

w sprawie baterii i akumulatorów, można znaleźć pod adresem

corporatecitizenship/data\_corner.html

Hızlı Kurulum Kılavuzu

Önceki sayfada yer alan açıklamalara bakın.

Parçalar farklı bölgelerde farklılık gösterebilir

Ürün kapalıvken kalemi kaldırırsanız ekran acılır.

Ürünü kapatmak için düğmeyi basılı tutun.

Bağlantı icin mobil cihazınızı NFC pad ürününe atavın

Dokunmatik kalem yerinde kalsın.

Bileşenleri Kontrol Etme

środowiska oraz przestrzegania przepisów regulacyjnych dotyczących produktów, np. rozporządzenia REACH, dyrektywy WEEE oraz dyrektywy

lub laptopa oraz importu danych, np. obrazów, z połączonego dysku USB

Przesunąć linię podziału strony, aby przesunąć listę.

• TELEFON KOMÓRKOWY, LAPTOP, USB, DYSK SIECIOWY

Możliwość eksportowania tworzonych list na różne sposob

Przesunięcie czarnego obszaru przesuwa listę.

USB lub dysku sieciowego.
Udostępnianie tworzonych plików na różne sposoby.
Wyświetlanie zawartości ekranu na wybranych urządzeniach.

oraz umożliwia import danych, np. obrazów, z połączonego dysku

Naciśniecie i przytrzymanie tego przycisku wyłacza produkt

rreen Mirroring, należy nacisnąć przycisk zasilania.

Nyjęcie rysika z uchwytu produktu w trybie wygaszacza ekranu

(5) Pióro dotykowe X 2 (6) Kabel USB (7) Osłona złączy

Rysik należy przechowywać we właściwym miejscu.

tomatyczne wprowadzenie adresu e-mail.

oduje włączenie ekranu.